## ้วิธีตรวจสอบข้อมูลผู้ที่ได้รับพระราชทานเครื่องราชฯ ระบบทะเบียนฐานันดรบนอินเตอร์เน็ต

- 1. เข้าไปที่เว็ปไซต์ <u>http://thanundon.soc.go.th/</u>
- เมื่อเข้าสู่หน้าเว็ปไซต์ ให้กดเลือกที่ "สำหรับผู้ใช้ทั่วไป"

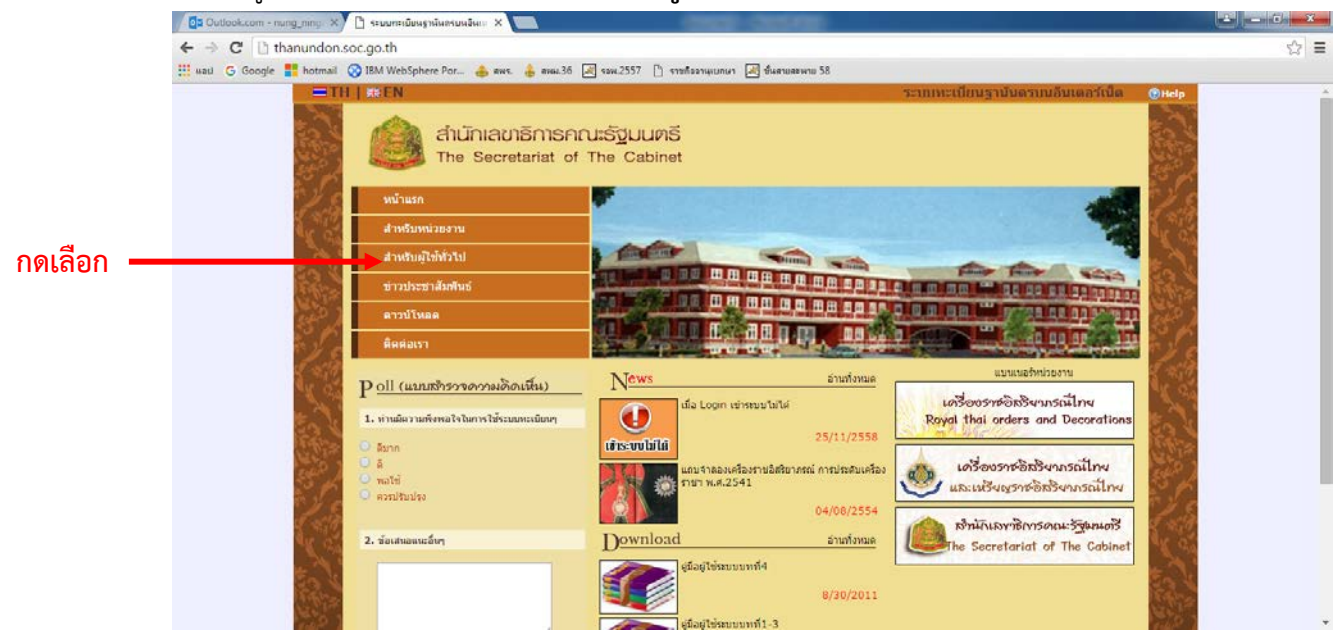

- 3. ให้เข้าสู่ระบบทะเบียนฐานั้นครบนอินเตอร์เน็ต โดยให้กรอกข้อมูล ดังนี้
  - (1) หมายเลขบัตรประจำตัวประชาชน
  - (2) ชื่อ สกุล , วันเดือนปีเกิด
  - (3) รหัสผ่าน (กรณีเข้าใช้งานครั้งแรกยังไม่ต้องกรอกรหัสผ่าน)
  - (4) กรอกรหัสด้านล่าง (กรอกตัวอักษร ตัวใหญ่หรือตัวเล็ก ให้กรอกตรงตามที่อักษรขึ้นมาให้เห็น)
  - (5) กดเลือก "เข้าสู่ระบบ"

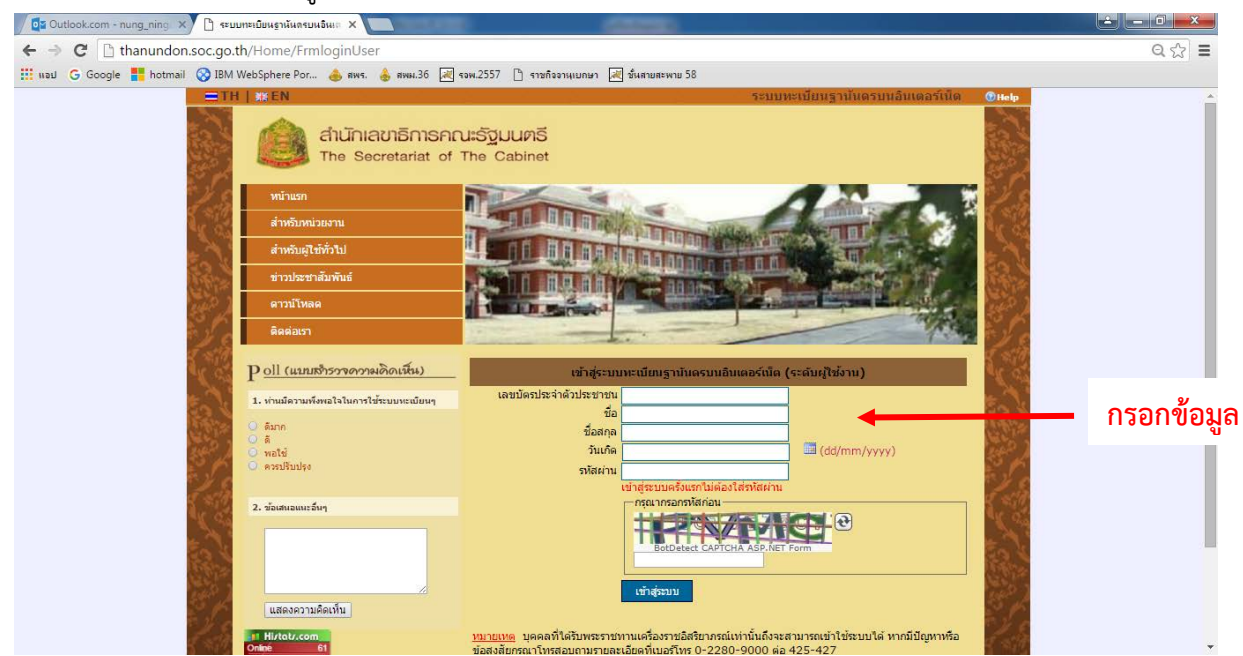

(6) สำหรับผู้ที่ใช้งานครั้งแรก เมื่อกดเข้าสู่ระบบแล้ว จะปรากฏหน้านี้ขึ้นมา ให้ท่านกำหนด รหัสผ่านของท่าน เพื่อใช้เข้าระบบในครั้งต่อไป โดยรหัสผ่านต้องมี 6 - 10 ตัว แล้วกดยืนยันเพื่อ เข้าระบบ

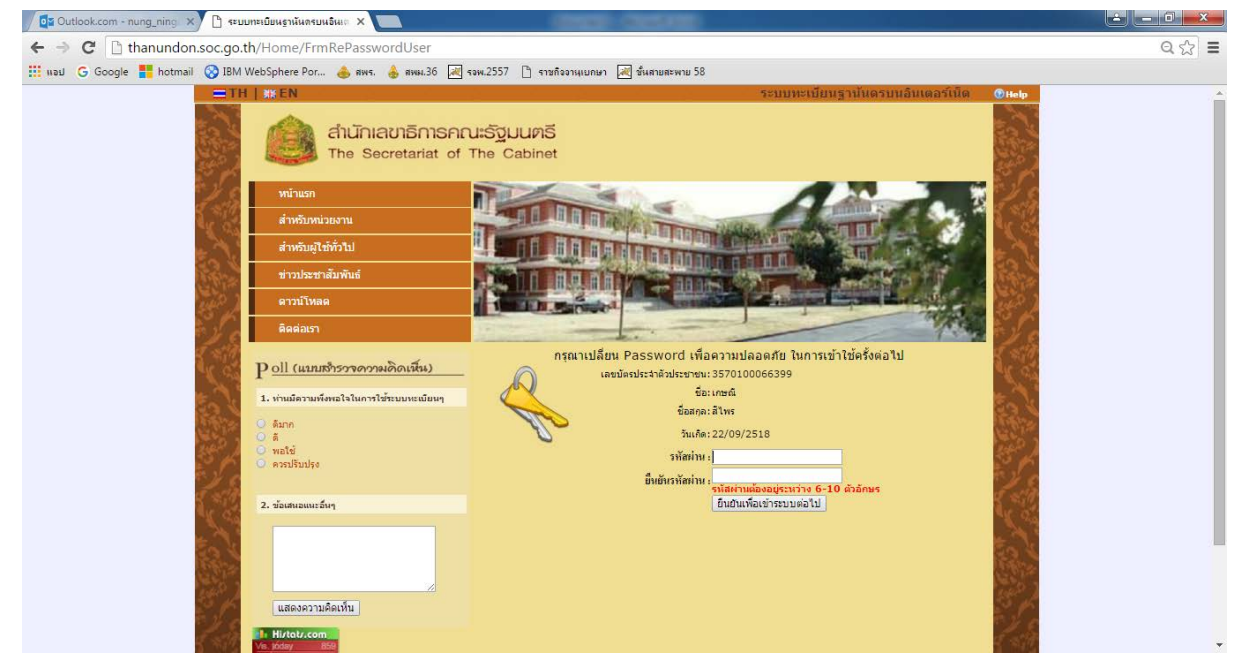

 เมื่อเข้าสู่ระบบแล้ว จะปรากฏข้อมูลการขอเครื่องราชๆทุกชั้นตราที่เคยได้รับพระราชทาน ท่านสามารถพิมพ์ข้อมูลในหน้านี้เพื่อเก็บไว้เป็นหลักฐานได้

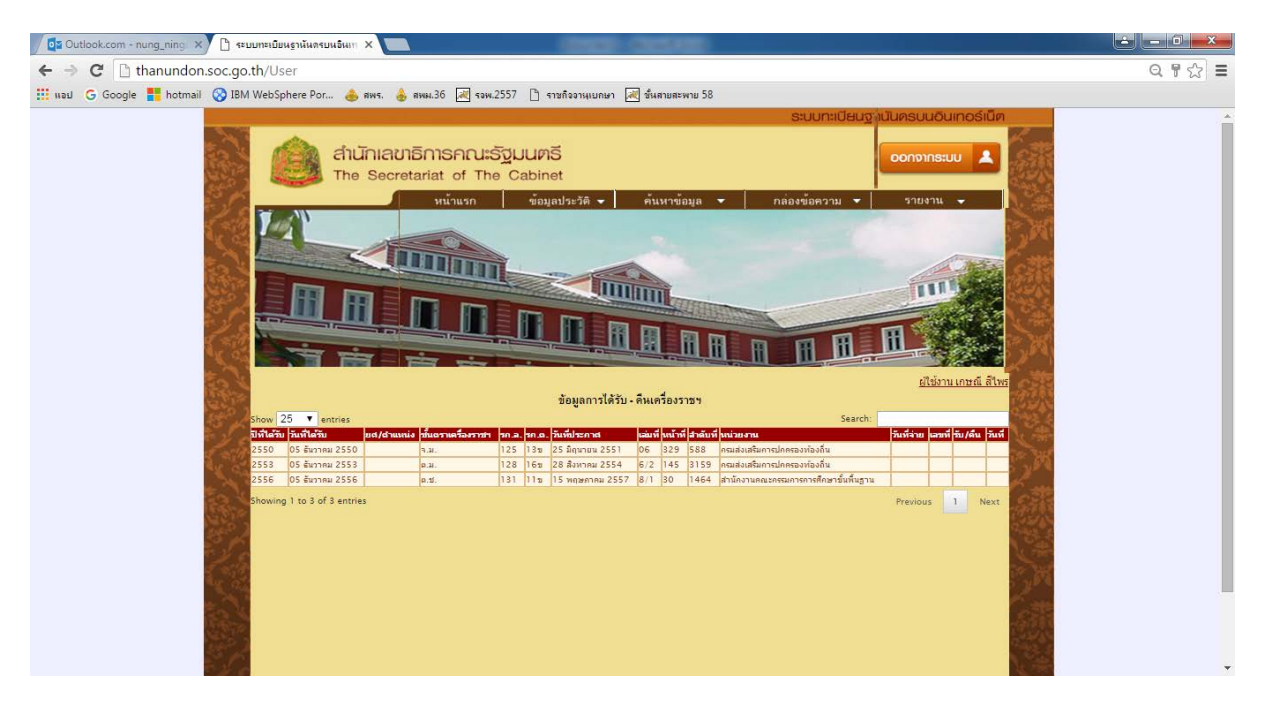